# OLLI at CSU Channel Islands Course Registration Guide

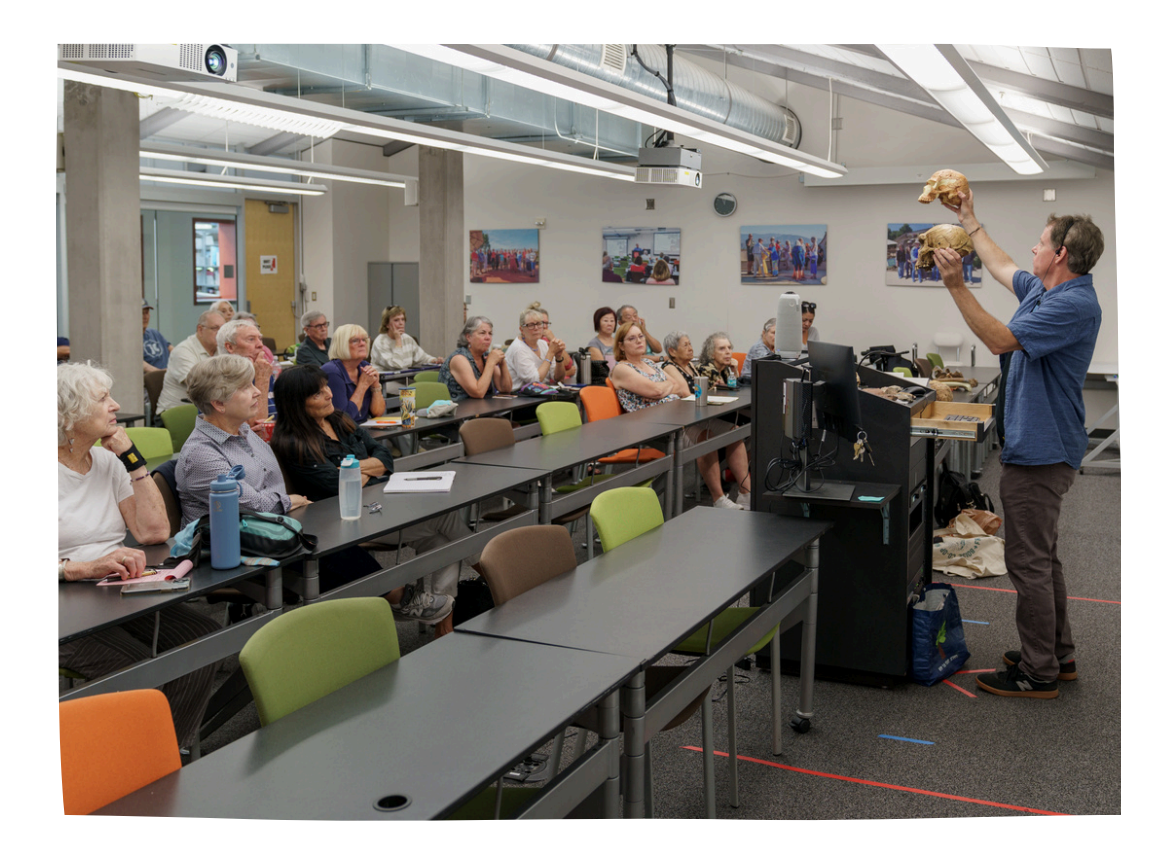

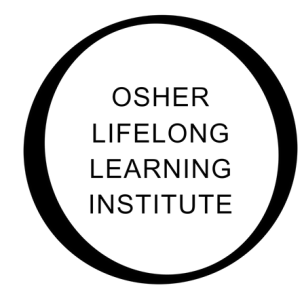

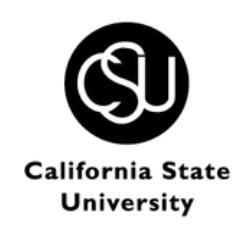

#### EXTENDED UNIVERSITY

C H A N N E L I S L A N D S

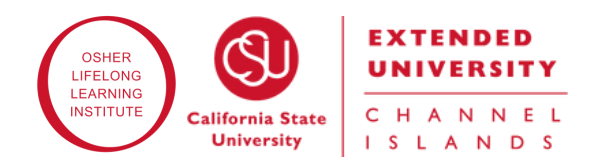

# **Table of Contents**

| OLLI ANNUAL MEMBERSHIP FEE         | 03 |
|------------------------------------|----|
| "A LA CARTE" COURSE<br>ENROLLMENT  | 04 |
| INDIVIDUAL UNLIMITED<br>ENROLLMENT | 07 |
| HOUSEHOLD UNLIMITED ENROLLMENT     | 09 |
| CHECK OUT PROCESS                  |    |

# Paying your OLLI Annual Membership Fee

The OLLI Annual Membership Fee is paid upon enrollment in the student's first session of the Academic Year and remains active from Fall 2024 - Summer 2025. If you have not yet paid your membership fee during this Academic Year (Fall 2024 - Summer 2025), please select the Required Annual OLLI Fee: Fall 2024 - Summer 2025 under Featured Items.

| Q Search for an item                              |
|---------------------------------------------------|
| OLLI at CSUCI                                     |
| Featured items                                    |
| Required Annual OLLI Fee: Fall 2024 - Summer 2025 |
| \$15.00 View details                              |
|                                                   |

Please enter your Membership information: First Name, Last Name, and Year of Birth. Select "Add to Cart." Please repeat steps 1 and 2 if you are registering additional family members (ex: Household Unlimited Enrollment).

| Required Annual OLLI Fee: Fall 2024 - Summer 2025<br>\$15.00                             |             |
|------------------------------------------------------------------------------------------|-------------|
| Non-refundable membership fee paid by all members once per year. All students must renew |             |
| the OLLI Annual Membership fee for the 2024-2025 Academic Year. The OLLI Annual          |             |
| Membership Fee remains active from Fall 2024-Summer 2025.                                |             |
| * First name                                                                             |             |
| oui                                                                                      |             |
| Minimum 1 character   Maximum 20 characters                                              |             |
| * Last name                                                                              |             |
| Member                                                                                   |             |
| Minimum 1 character   Maximum 20 characters                                              |             |
| We are using date of high information to determine the demographics of our program       |             |
| we are using date of birth mormation to determine the demographics of our program.       |             |
| * Birth Year                                                                             |             |
| 2024                                                                                     |             |
| Maximum 50 digits                                                                        |             |
| Back                                                                                     | Add to cart |

## "A la Carte" Course Enrollment:

If you wish to take only one or two courses, you may register for them individually. If you wish to enroll in more than two courses, please skip to the <u>"Unlimited Enrollment" Section</u>.

Please note that hybrid (in-person & Zoom) courses are listed twice - one for in-person registration and one for Zoom registration. If you will attend in-person, please enroll by selecting the course option labeled "In-Person" to reserve a seat.

You do not need to purchase both in-person and Zoom course options - inperson students will also receive access to the Zoom link and recording information.

Featured items

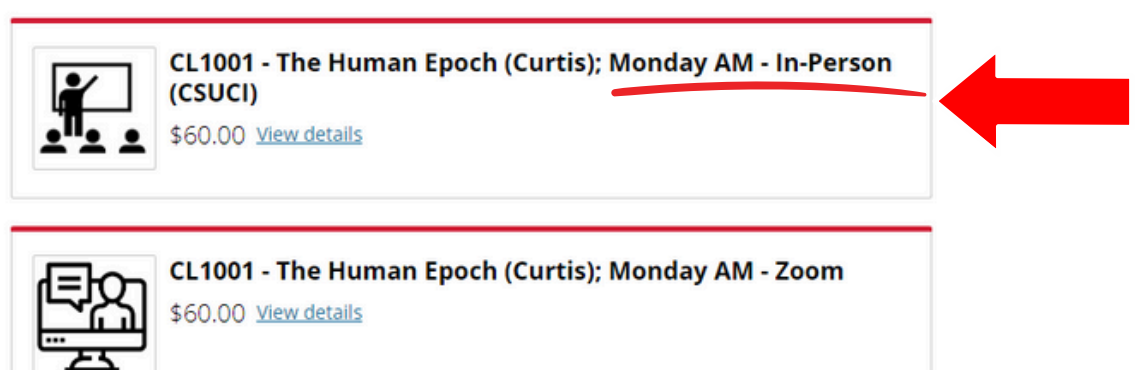

You may then add the in-person course option to your cart.

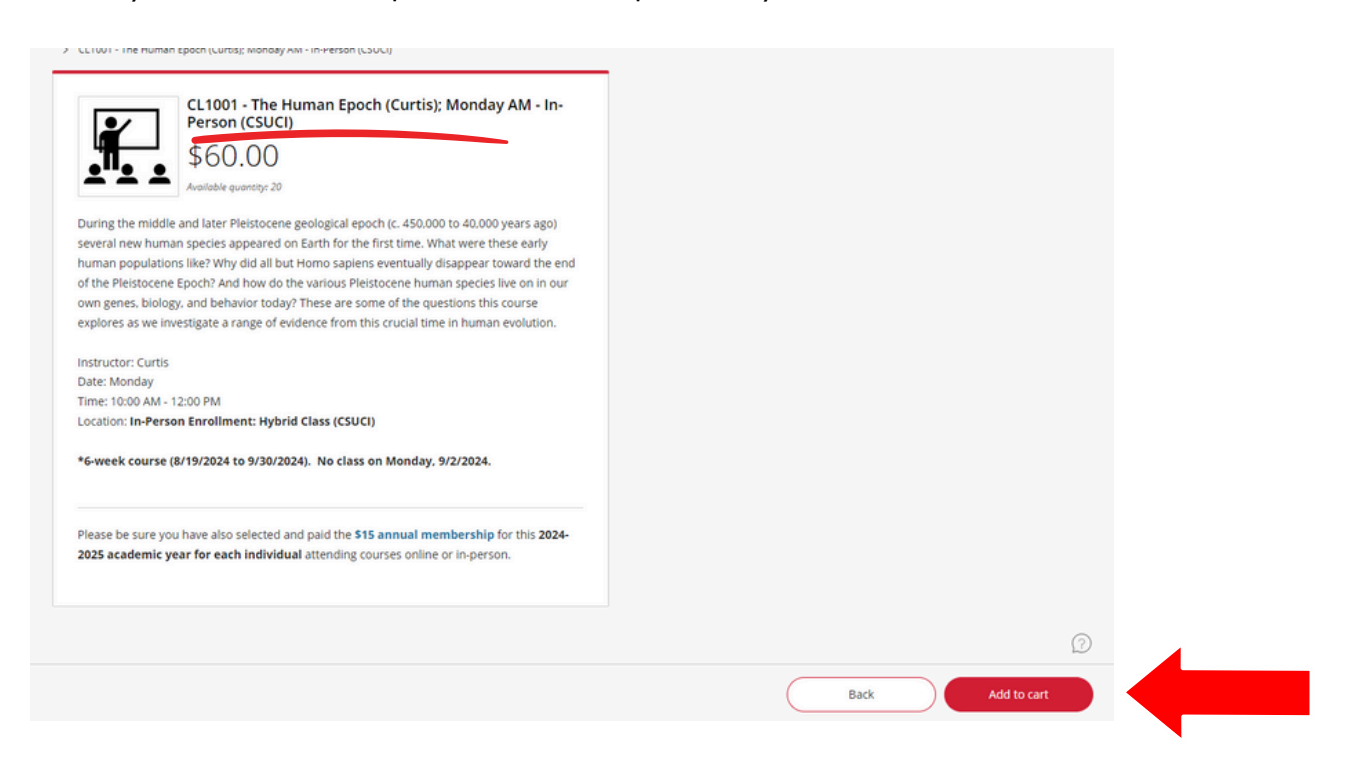

If you will attend a hybrid course on Zoom, please enroll by selecting the course option labeled "Zoom."

You do not need to purchase both in-person and Zoom course options.

| Featured ite | ems                                                                                                | _ |
|--------------|----------------------------------------------------------------------------------------------------|---|
|              | CL1001 - The Human Epoch (Curtis); Monday AM - In-Person<br>(CSUCI)<br>\$60.00 <u>View details</u> |   |
| ₽ <u>2</u>   | CL1001 - The Human Epoch (Curtis); Monday AM - Zoom<br>\$60.00 <u>View details</u>                 | - |

You may then add the Zoom course option to your cart.

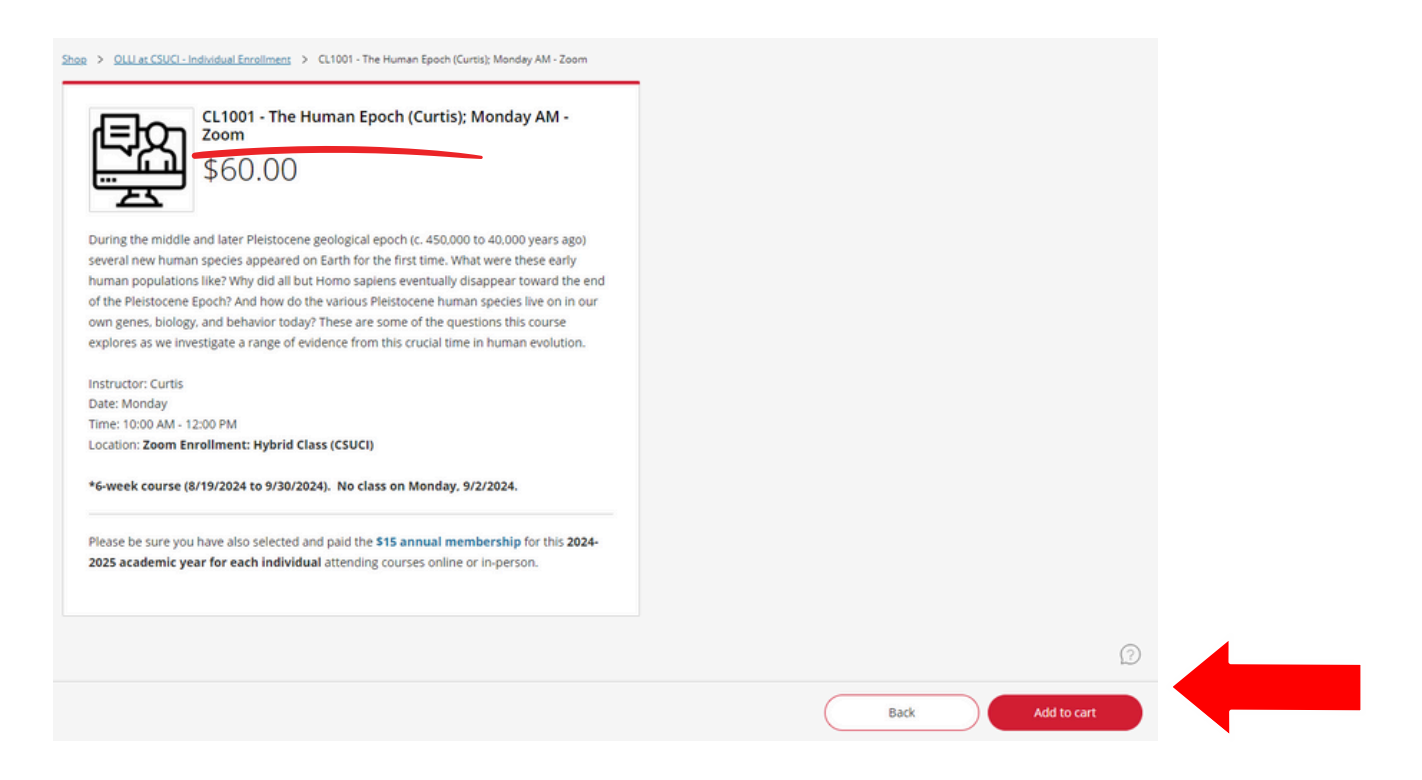

If you are enrolling in a Zoom only or in-person only course, simply select those courses from the menu and add them to your cart.

CL1004-Our (Inter)National Pastime-Baseball from its Inception to the Modern Era (Krall);Tuesday PM-Zoom \$60.00 View details CL 1004-Our (Inter)National Pastime-Baseball from its Inception to the Modern Era (Krall);Tuesday PM-Zoom \$60.00 Baseball has a history that is almost two centuries old yet we continually find new ways to enjoy and analyze this extraordinary game. In this course we will learn about coaching and roster construction in a modern front office. salary arbitration. modern stats, as well as look Toster construction in a modern roll of incessary a run doub, modern stack, as were as look at critical historical moments such as the Negro Leagues and Cuban baseball under Fidel Castro. Whether you are a casual baseball fan or keep score at every game, you are sure to find something new and exciting about the national pastime! Instructor: Krall Date: Tuesday Time: 1:00 PM - 3:00 PM Location: Zoom \*6-week course (8/20/24 to 9/24/24) Please be sure you have also selected and paid the **\$15 annual membership** for this **2024-2025 academic year for each individual** attending courses online or in-person. Add to cart Back CL1010 - Hollywood Blacklist - Collateral Damage (Weisman); Friday PM - In-Person Only (GACC) \$60.00 View details 
 Shop
 OLLI at CSUCI - Individual Enrollment

 >
 CL1010 - Hollywood Blacklist - Collateral Damage (Weisman); Friday PM - In-Person Only (GACC)
CL1010 - Hollywood Blacklist - Collateral Damage (Weisman); Friday PM - In-Person Only (GACC) (Weisman): Fri \$60.00 Available quantity: 20 This course provides an overview of the Hollywood Blacklist from different perspectives. We will look at first at the long history of government investigations into the politics of artists. The well-known post-war House Un-American Activities Committee and the McCarthy Hearings led to well-publicate blacklisting and even priors entences. But the defects of the investigations went far deeper and many careers of 'unnamed' artists were halted or nuined. The collateral alamage changed the content of works as well as the way Hollywood did business at home and internationally. Instructor: Weisman Date: Friday Time: 1:00 PM - 3:00 PM Location: GACC (In-Person Only) Please be sure you have also selected and paid the \$15 annual membership for this 2024-2025 academic year for each individual attending courses online or in-person. Back

# **Unlimited Course Enrollment:**

If you wish to enroll in more than two courses, you may enroll in the bargain Individual Unlimited or Household Unlimited Enrollment plans. Members with Unlimited Enrollment plans receive access to all Zoom links and recordings.

## **Individual Unlimited Enrollment**

Select OLLI Unlimited Enrollment - Individual for the current session from the course menu.

#### Featured items

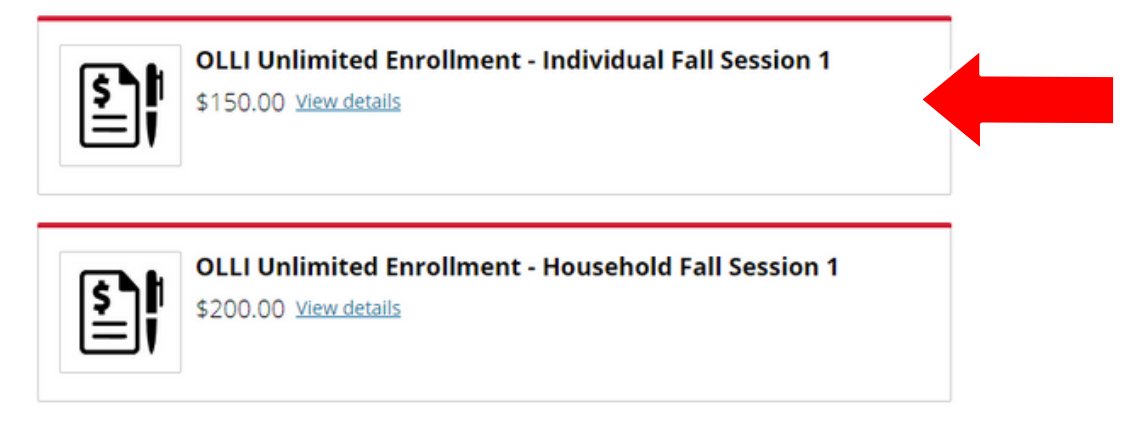

Scroll down to see a list of courses with an in-person option. Zoom courses are already included in this enrollment plan. If you will attend the course in-person, please check the box next to the corresponding course name to reserve a seat. If you will attend on Zoom or are not attending the class, please leave the box unchecked. Members with Unlimited Enrollment plans receive access to all Zoom links, so there is no need to register for additional courses.

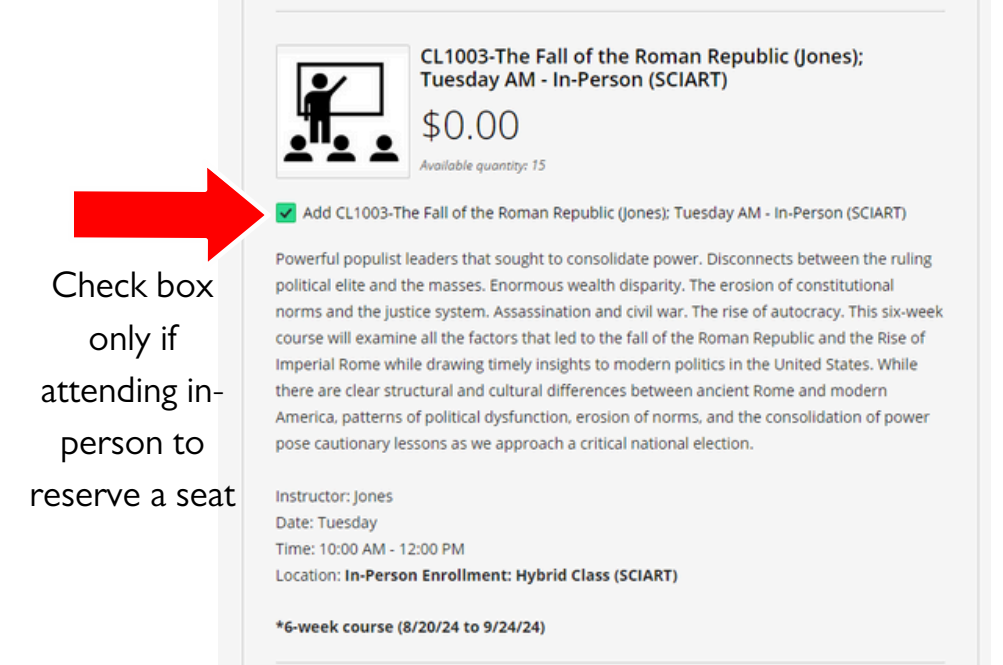

Review your course selections and ensure that you checked the box each class you wish to attend in-person. Once you have confirmed your in-person course selections, please check "Acknowledge to continue".

Please review your course selections. By clicking this button, I certify that I have checked the box next to each class I wish to attend in-person to reserve a seat. By leaving boxes unchecked, I understand that I do not have an in-person seat reserved and will attend these courses on Zoom.

\* I acknowledge & understand the above statement.

Acknowledge to continue

#### You may now add the Individual Unlimited Enrollment plan to your cart.

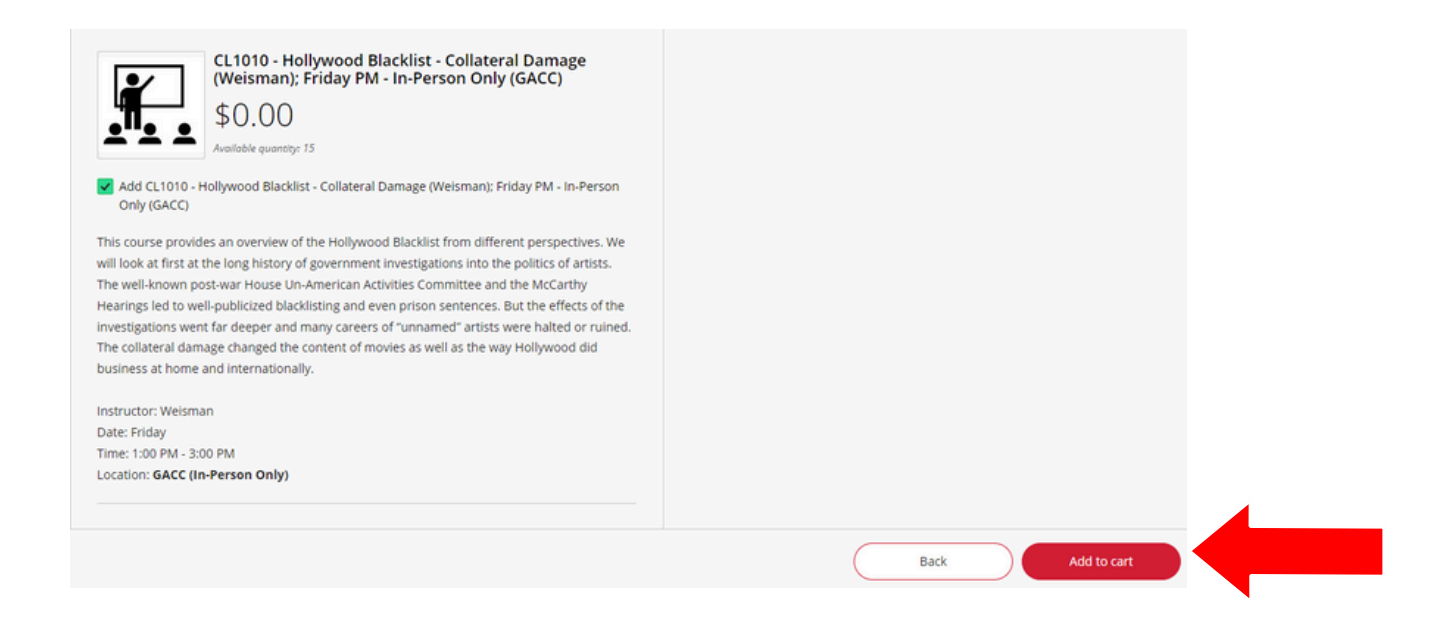

## **Household Unlimited Enrollment**

Please ensure that both members included in the Household Unlimited Enrollment have active memberships. Instructions for adding a membership can be found on page 3. Select OLLI Unlimited Enrollment - Household for the current session from the course menu.

|  | F | e | а | t | u | r | e | d | i | t | e | m | IS |
|--|---|---|---|---|---|---|---|---|---|---|---|---|----|
|--|---|---|---|---|---|---|---|---|---|---|---|---|----|

| S   | OLLI Unlimited Enrollment - Individual Fall Session 1                                |
|-----|--------------------------------------------------------------------------------------|
| I   | \$150.00 <u>View details</u>                                                         |
| S I | OLLI Unlimited Enrollment - Household Fall Session 1<br>\$200.00 <u>View details</u> |

Scroll down to see a list of courses with an in-person option. Zoom courses are already included in this enrollment plan. If you will attend the course in-person, please check the box next to the corresponding course name and indicate the number of in-person attendees to reserve the appropriate number of seats. If you will attend on Zoom or are not attending the course, please leave the box unchecked. Members with Unlimited Enrollment plans receive access to all Zoom links, so there is no need to register for additional courses.

Check box only if attending inperson and select number of attendees to reserve the appropriate number of seats

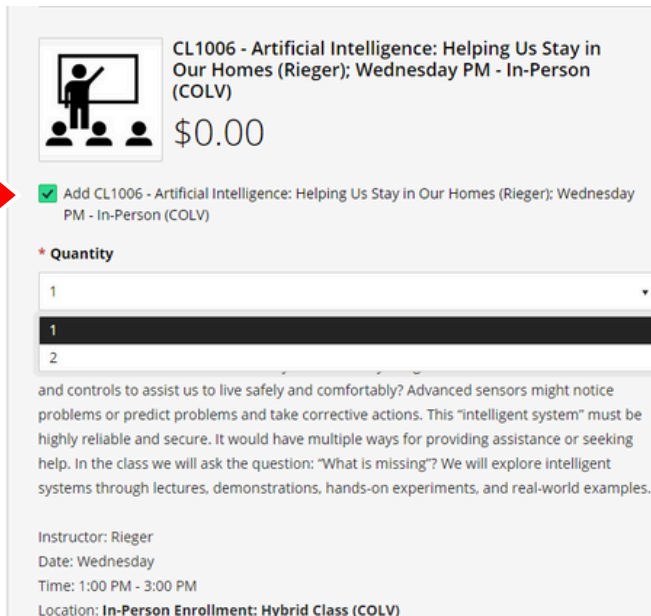

\*6-week course (8/21/24 to 9/25/24)

Review your course selections and ensure that you checked the box each class you wish to attend in-person. Once you have confirmed your in-person course selections, please check "Acknowledge to continue".

Please review your course selections. By clicking this button, I certify that I have checked the box next to each class I wish to attend in-person to reserve the appropriate number of seats. By leaving boxes unchecked, I understand that I do not have an in-person seat reserved and will attend these courses on Zoom.

- \* I acknowledge & understand the above statement.
- Acknowledge to continue

Once you have gone through the list of hybrid and in-person courses, checked the boxes for courses you will attend in-person, and selected the number of attendees, you may add the Household Unlimited Enrollment plan to your cart.

| (Weisman): Friday<br>\$0.00                                                                                                    | od Blacklist - Collateral Damage<br>/ PM - In-Person Only (GACC)                                                                                                    |  |  |
|----------------------------------------------------------------------------------------------------|----------------------------------------------------------------------------------------------------|--|--|
| Add CL1010 - Hollywood Blacklist - Colla<br>Only (GACC)                                                                                                    | teral Damage (Weisman): Friday PM - In-Person                                                                                                    |  |  |
| * Quantity                                                                                                    |                                                                                                    |  |  |
| 2                                                                                                    |                                                                                                    |  |  |
|                                                                                                    | Available quantity: 15                                                                                                    |  |  |
| This course provides an overview of the Hol<br>will look at first at the long history of govern<br>The well-known post-war House Un-Americi<br>Hearings led to well-publicized blacklisting a<br>investigations went far deeper and many ca<br>The collateral damage changed the content<br>business at home and internationally. | lywood Blacklist from different perspectives. We<br>iment investigations into the politics of artists.<br>an Activities Committee and the McCarthy<br>ind even prison sentences. But the effects of the<br>reers of "unnamed" artists were halted or ruined.<br>of movies as well as the way Hollywood did |  |  |
| instructor: Weisman                                                                                                    |                                                                                                    |  |  |
| Date: Friday                                                                                                    |                                                                                                    |  |  |
| 11116. 1.00 PM - 5.00 PM                                                                                                    |                                                                                                    |  |  |
| Location: GACC (In-Person Only)                                                                                                    |                                                                                                    |  |  |

## **Check Out Process**

You can review the items in your cart by clicking the shopping cart icon in the top righthand corner of your screen. You may now proceed to checkout.

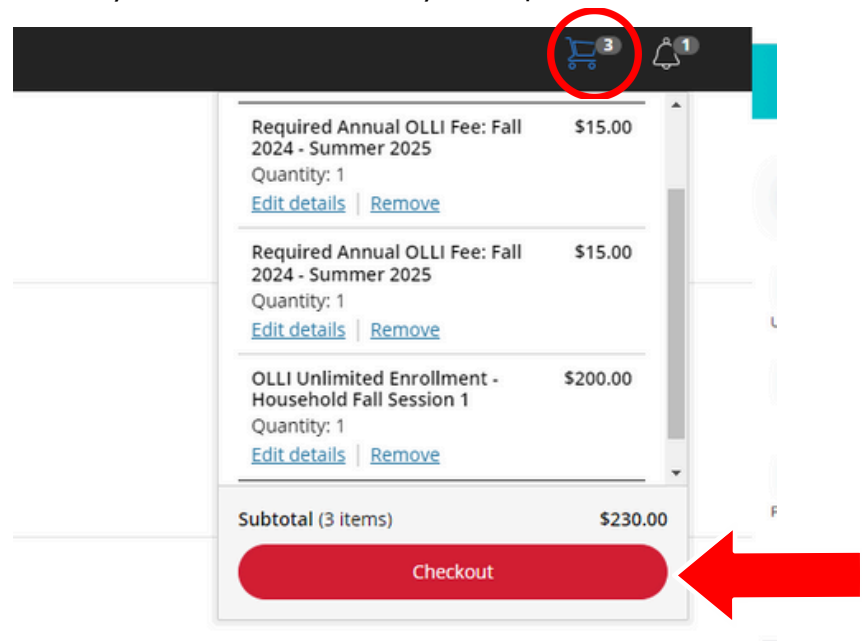

Please verify that your entered contact information, including email and phone number, are correct. Please do not use auto-fill to enter your contact information, as this may result in incorrect entries and you may not receive your links in a timely manner. Please check the acknowledgement button at the bottom of the page..

| * First Name                                                                           |
|----------------------------------------------------------------------------------------|
| Maximum 50 characters                                                                  |
| * Last Name                                                                            |
| Maximum 50 characters                                                                  |
| * Address                                                                              |
| Maximum 50 characters                                                                  |
| * City                                                                                 |
|                                                                                        |
| * State/Province/Region                                                                |
|                                                                                        |
| Maximum 50 characters                                                                  |
|                                                                                        |
| By checking the acknowledgement button, I confirm that I have paid the \$15 Membership |
| today.                                                                                 |

On the Checkout screen select Credit Card or Mail Check. There is NO credit card fee; we encourage you to use that option.

| * Payment method     |  |  |
|----------------------|--|--|
| Credit or debit card |  |  |
| Mail-in Check        |  |  |

if you select credit or debit card, please enter your payment information. If you select mail-in check, please mail a check to:

CSU Channel Islands ATTN: EU/OLLI I University Drive Sage Hall 2109 Camarillo, CA 93012 Please review the payment summary and click the Pay button in the bottom righthand corner. You will receive an email receipt within 10-15 minutes of purchase.

Thank you for registering for courses with OLLI at CSUCI!

If you have any questions or need assistance with registering, please email us at olli@csuci.edu or call (805) 437-2748, option 2.